## Αρχική Οθόνη

Κατά το πρώτο άνοιγμα της εφαρμογής μετά την εγκατάσταση και έως ότου ο γονέας επιλέξει παιδί και ρυθμίσει τον κωδικό του, θα εμφανίζεται πάντα η οθόνη Στα δεξιά.

Η μόνη επιλογή είναι «Είσοδος με ΤΑΧΙSNET» και απαιτείται Να συνδεθεί ο γονέας με τους κωδικούς του προκειμένου να ξεκινήσει η ρύθμιση της εφαρμογής.

Βήμα: Ο γονέας πατάει το κουμπί «Είσοδος με TAXISNET»

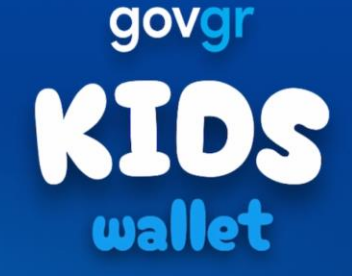

Είσοδος με κωδικούς TaxisNet

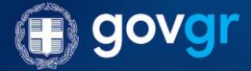

## Είσοδος με TAXISNET

### Βήμα 1

Εισαγάγετε το Όνομα Χρήστη και τον Κωδικό Πρόσβασης ΤΑΧΙSNET.

### Βήμα 2

Πατήστε «Συνέχεια» για να προχωρήσετε στην επόμενη οθόνη.

| 16:15                                                      |                                                                         | → <sup> </sup> <sup> </sup> <sup> </sup> <sup> 204</sup> <sup> </sup> <sup> </sup> |
|------------------------------------------------------------|-------------------------------------------------------------------------|------------------------------------------------------------------------------------|
| Τέλος                                                      | oauth2.gsis.gr                                                          | 5 ⊒                                                                                |
|                                                            |                                                                         |                                                                                    |
| Γενική Γραμμη<br>Πληροφορια<br>υτημάτα<br>Ψηφιακής Διακυβά |                                                                         | ΝΙΚΗ ΔΗΜΟΚΡΑΤΙΑ<br>γείο Ψηφιακής<br>έρνησης                                        |
| Αυθεν                                                      | ντικοποίηση Χρ                                                          | English                                                                            |
| Παρακα                                                     | <b>Σύνδεση</b><br>λώ εισάγετε τους κωδικού<br>TaxisNet για να συνδεθείτ | ς σας στο<br>ε.                                                                    |
| Χρήστης                                                    | :                                                                       |                                                                                    |
| Κωδικός                                                    | ;:                                                                      |                                                                                    |
|                                                            | Σύνδεση                                                                 |                                                                                    |
| Κέντρο Διαλ<br>Υ                                           | ειτουργικότητας (ΚΕ.Δ.) Υ<br><sup>μ</sup> ηφιακής Διακυβέρνησης         | πουργείου                                                                          |
|                                                            |                                                                         |                                                                                    |
| <                                                          | )<br>۲                                                                  |                                                                                    |

## Είσοδος με TAXISNET– Επαλήθευση μέσω SMS

### Επαλήθευση μέσω SMS

Κατά το παρόν στάδιο, αποστέλλεται αυτόματα SMS στον γονέα με μοναδικό εξαψήφιο κωδικό σύνδεσης.

### Βήμα

Εισαγάγετε τον εξαψήφιο κωδικό στο πεδίο επαλήθευσης και πατήστε «Τέλος» για να ολοκληρωθεί η διαδικασία.

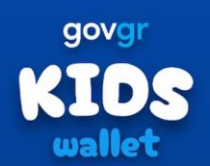

16:16

#### Σύνδεση με ΟΤΡ

Παρακαλώ συμπληρώστε τον κωδικό που λάβατε.

🖪 Επαναποστολή Κωδικού

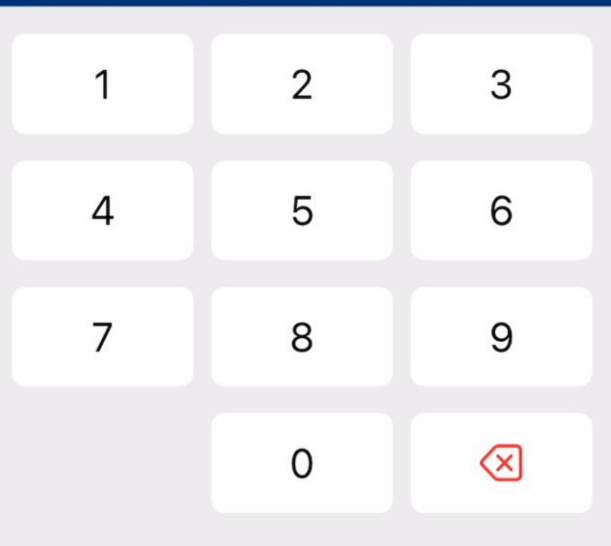

## Επιλογή παιδιού

### Επιλογή Παιδιού

Στην παρούσα οθόνη προβάλλεται λίστα με όλα τα καταχωρισμένα παιδιά του γονέα.

### Βήμα

Επιλέξτε το παιδί για το οποίο θα ρυθμίσετε τη συσκευή και πατήστε **«Επιβεβαίωση»**.

#### Σημείωση:

Εάν ο λογαριασμός TAXISNET δεν σχετίζεται με κανένα παιδί, η λίστα δεν θα εμφανιστεί και θα λάβετε σχετικό ενημερωτικό μήνυμα. Η εφαρμογή προορίζεται αποκλειστικά για χρήστες που είναι γονείς με καταχωρισμένα παιδιά, οπότε η διαδικασία δεν μπορεί να συνεχιστεί χωρίς επιλογή παιδιού.

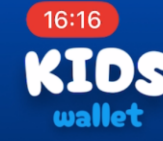

ΔΠ

ΙΑΠ

Προστατευόμενο μέλος

Παρακαλώ επιλέξτε το προστατευόμενο μέλος που θα χρησιμοποιεί τη συσκευή αυτή.

> Δημήτριος Παραδειγματόπουλος

> > Ιωάννης Αλέξανδρος Παραδειγματόπουλος

> > > Επιβεβαίωση

## Επιλογή παιδιού - Επιτυχία

### Επιβεβαίωση Στοιχείων Παιδιού

Στην παρούσα οθόνη επιβεβαιώστε ότι τα στοιχεία του επιλεγμένου παιδιού (Όνομα, Επώνυμο, Ημερομηνία Γέννησης) είναι ορθά.

### Βήμα

Πατήστε «**Συνέχεια»** για να προχωρήσετε.

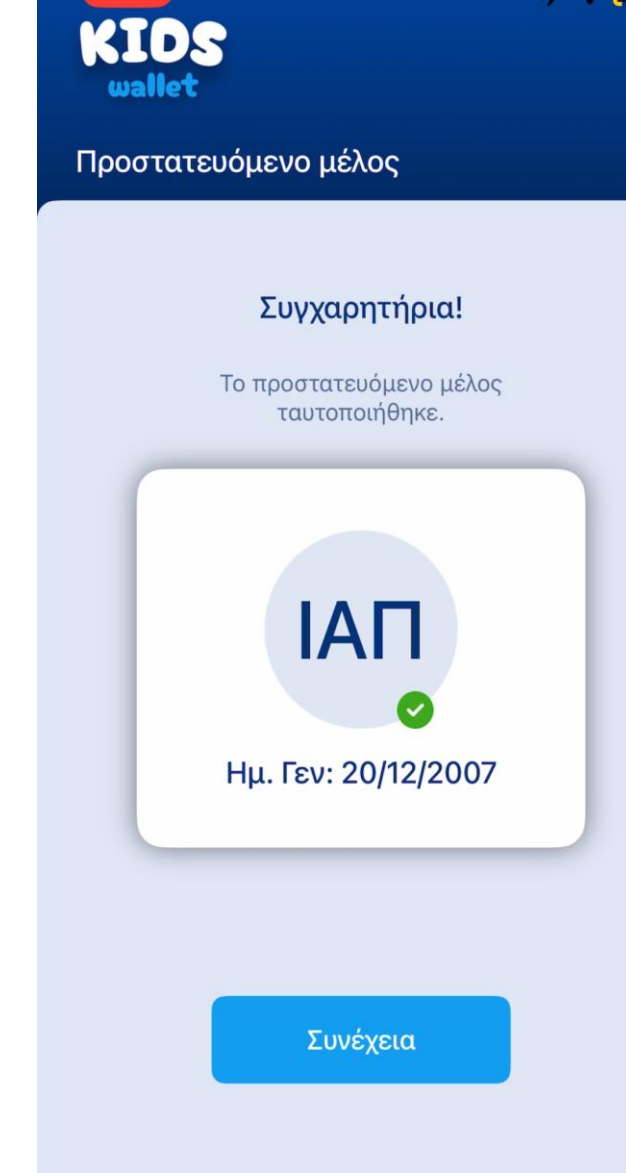

16:16

## Δημιουργία Προσωπικού Κωδικού γονέα

Σε αυτήν την οθόνη, ο γονέας ορίζει ισχυρό προσωπικό κωδικό προστασίας. Μετά την ολοκλήρωση της αρχικής ρύθμισης, οι ευαίσθητες ενότητες του Kids Wallet θα προστατεύονται από αυτόν τον κωδικό.

### Βήμα 1

Εισάγετε δύο φορές τον προσωπικό κωδικό, σύμφωνα με τα κριτήρια που εμφανίζονται κάτω από το πεδίο.

### Βήμα 2

Πατήστε «Επιβεβαίωση» για να ολοκληρώσετε τη ρύθμιση.

#### Σημαντικό:

Με την επιβεβαίωση του κωδικού ολοκληρώνεται η «διαδικασία ενταξης» γονέα. Από εδώ και στο εξής, κατά το άνοιγμα της εφαρμογής δεν θα εμφανίζεται πλέον το κουμπί «Είσοδος με TAXISNET». Αντίθετα, θα παρέχονται οι επιλογές: •Είσοδος με κωδικό παιδιού (Βιομετρικό / ΡΙΝ συσκευής) •Είσοδος με κωδικό γονέα

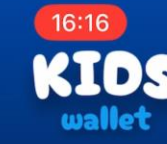

| Η χρήση του κωδικού αυτού θα γίνεται |  |  |  |  |
|--------------------------------------|--|--|--|--|
| αποκλειστικά από εσάς.               |  |  |  |  |

| 1.          | 15 | 1.1.2 | ć. | ~ |
|-------------|----|-------|----|---|
| <u>\</u> [] |    | A I   |    |   |
| ~~          | ~~ | 21.7  | ~  | S |

|   | - |
|---|---|
| 5 | ン |

Ο κωδικός θα πρέπει να αποτελείται από τουλάχιστον 8 χαρακτήρες και τρείς απο τις εξής κατηγορίες: πεζοί, κεφαλαίοι, αριθμοί και ειδικοί χαρακτήρες.

Επιβεβαίωση Κωδικού

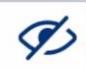

Επιβεβαίωση

### Ενότητα «Τα έγγραφα μου»

### Καταχώριση Ψηφιακής Ταυτότητας Παιδιού

Αφού έχει ολοκληρωθεί η σύνδεση του παιδιού με την εφαρμογή, ο γονέας μπορεί να καταχωρίσει την ψηφιακή ταυτότητα του παιδιού.

### Βήμα

Πατήστε το κουμπί **«+»** για να προσθέσετε τη νέα ταυτότητα.

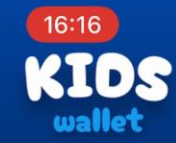

Δεν βρέθηκαν έγγραφα στον λογαριασμό σας. Παρακαλώ προσθέστε τα εδώ.

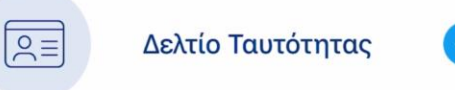

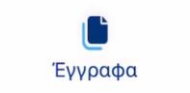

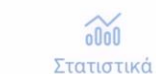

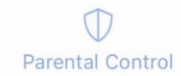

+ ? 2

## Προσθήκη Ψηφιακής Ταυτότητας Παιδιού

### Εισαγωγή Αριθμού Δελτίου Ταυτότητας

Για να καταχωρήσετε την ψηφιακή ταυτότητα του παιδιού, εισάγετε τον Αριθμό Δελτίου Ταυτότητας (ΑΔΤ) στο αντίστοιχο πεδίο και πατήστε **«Επιβεβαίωση»**.

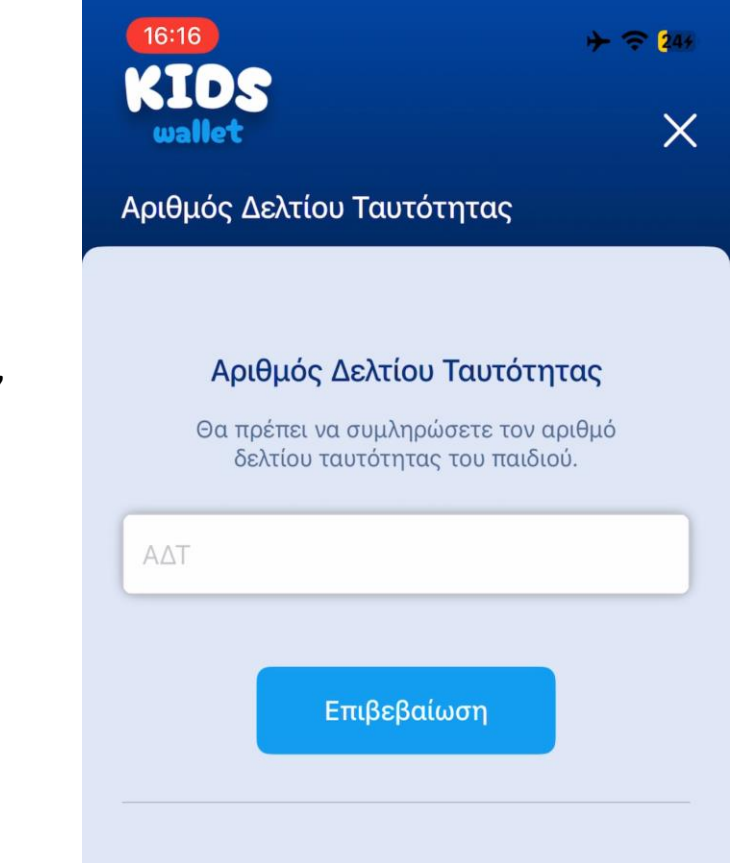

### Έγγραφα – Εμφάνιση Ταυτότητας

### Προβολή Ψηφιακής Ταυτότητας

Μόλις ολοκληρωθεί η επαλήθευση, στην οθόνη «Έγγραφα» εμφανίζεται η ψηφιακή ταυτότητα του παιδιού.

Βήμα: Πατήστε στο εικονίδιο της ταυτότητας για να δείτε όλες τις καταχωρισμένες πληροφορίες.

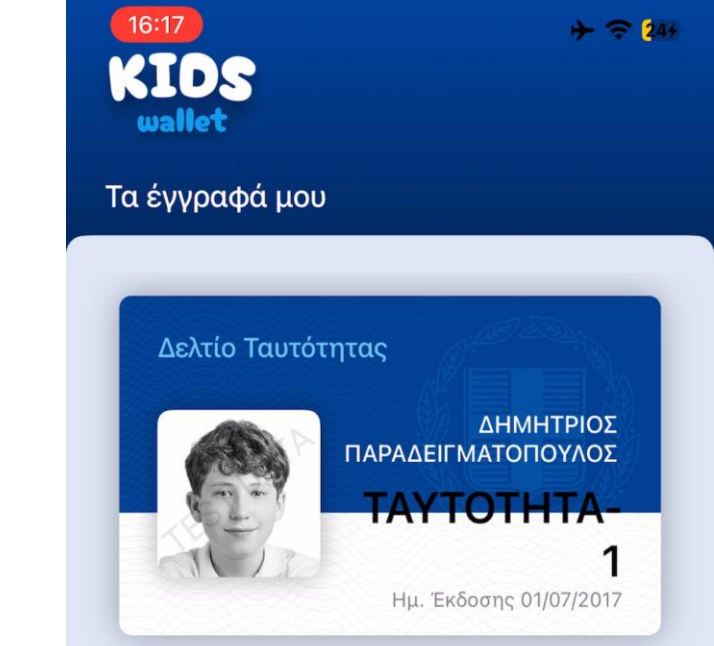

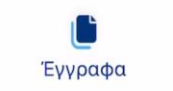

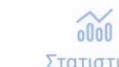

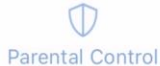

Στατιστικά

## Εμφάνιση Ταυτότητας – Λεπτομέρειες

### Λεπτομέρειες Ψηφιακής Ταυτότητας

Στην προβολή ταυτότητας προβάλλονται όλα τα στοιχεία που περιλαμβάνονται και στην φυσική ταυτότητα (όνομα, πατρώνυμο, ημερομηνία γέννησης κ.ά.).

**Βήμα:** Κάντε κύλιση (scroll) προς τα κάτω για να εμφανιστούν όλες οι λεπτομέρειες.

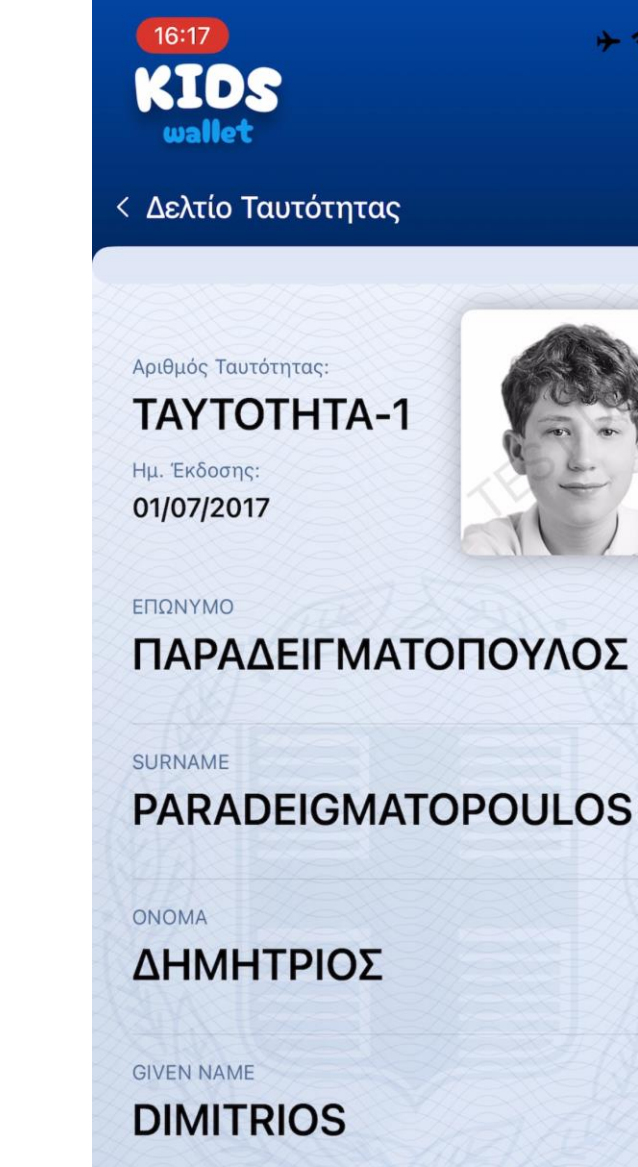

ΟΝΟΜΑ ΠΑΤΕΡΑ

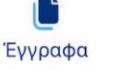

οῦοῦ Στατιστικά

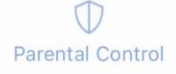

### Parental Control – Αρχική ρύθμιση

### Είσοδος στη Λειτουργία Γονικού Ελέγχου

Με την επιλογή «Γονικός Ελέγχος» από το μενού, μεταφέρεστε πάντα στην οθόνη ελέγχου ρυθμίσεων, όπου όλες οι ρυθμίσεις προστατεύονται με τον προσωπικό κωδικό γονέα, ώστε να μην μπορεί το παιδί να τις τροποποιήσει.

**Επιλογή 1:** Είσοδος με κωδικό γονέα (γρήγορη είσοδος) **Επιλογή 2:** Είσοδος με TAXISNET (εναλλακτική είσοδος)

#### Σημαντικό:

Συνιστάται η χρήση του προσωπικού κωδικού γονέα για ταχεία πρόσβαση. Σε περίπτωση που τον έχετε ξεχάσει, μπορείτε να συνδεθείτε με λογαριασμό TAXISNET και να τον αλλάξετε στις ρυθμίσεις της εφαρμογής. Μόνο ο γονέας που ρύθμισε αρχικά την εφαρμογή και επέλεξε παιδί μπορεί να χρησιμοποιήσει την εναλλακτική είσοδο με TAXISNET.

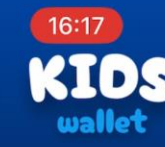

#### Parental Control

#### Σύνδεση

Θα πρέπει να συνδεθείτε με τον προσωπικό σας κωδικό ή με κωδικούς TaxisNet. Κωδικός

Είσοδος

Είσοδος με κωδικούς TaxisNet

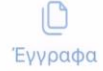

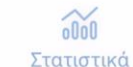

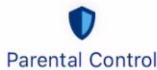

Σε αυτό το στάδιο ο γονέας καλείται να χορηγήσει την απαραίτητη άδεια χρήσης της λειτουργίας «Χρόνος επί Οθόνης» Προκειμένου να μπορούν να λειτουργήσουν οι λειτοι Parental Control.

Το στάδιο αυτό είναι κρίσιμης σημασίας.

- **Βήμα 1:** Πατήστε «Συνέχεια» και θα εμφανιστεί Αναδυόμενο παράθυρο για την χορήγηση της άδειας.
- **Βήμα 2:** Πατήστε συνέχεια στο αναδυόμενο Παράθυρο.

### Άδεια Πρόσβασης Screen Time

Για να συγχρονίσει τα δεδομένα Screen Time του παιδιού μέσω iCloud και να παρέχει λειτουργίες μπλοκαρίσματος και αναλυτικά στατιστικά χρήσης, το Kids Wallet χρειάζεται την άδειά σας.

Χωρίς αυτή την άδεια, καμία από τις λειτουργίες γονικού ελέγχου δεν θα είναι διαθέσιμη.

Οι πληροφορίες παραμένουν απολύτως ασφαλείς στη συσκευή σας.

Συνέχεια

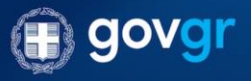

Έγγραφα

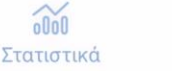

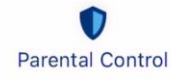

Αναδύεται αυτόματα νέο παράθυρο συγκατάθεσης.

**Βήμα:** Πατήστε«Να επιτρέπεται με Σύνδεση iCloud».

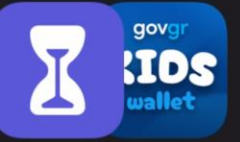

### Να επιτρέπεται η πρόσβαση στον Χρόνο επί οθόνης

Αν παραχωρήσετε στην εφαρμογή «Kids Wallet» το δικαίωμα πρόσβασης στον Χρόνο επί οθόνης, θα έχει τη δυνατότητα προβολής των δεδομένων δραστηριότητας του χρήστη « , περιορισμού του περιεχομένου και μείωσης της χρήσης εφαρμογών και ιστότοπων. Η διαγραφή της εφαρμογής «Kids Wallet» απαιτεί έγκριση από γονέα.

Μπορείτε να ελέγξετε ποιες εφαρμογές έχουν πρόσβαση στις Επιλογές του Χρόνου επί οθόνης του χρήστη «Stefanos» στις Ρυθμίσεις.

Να επιτρέπεται με Σύνδεση iCloud

Να μην επιτρέπεται

Για την ενεργοποίηση της χρήσης «Χρόνου επί οθόνης», Είναι απαραίτητη η συγκατάθεση από τον λογαριασμό Apple Του γονέα.

**Βήμα:** Ο γονέας εισάγει το email και τον κωδικό του Και πατά σύνδεση.

| Απαιτείται | έγκριση<br>νέα |
|------------|----------------|
| κύρωση     | Σύνδε          |
|            |                |

1 254

16:17

Αν θέλετε να επιτρέπεται στην εφαρμογή «Kids Wallet» η πρόσβαση στον Χρόνο επί οθόνης στο iPhone του χρήστη «Stefanos», εισαγάγετε τον λογαριασμό Apple και το συνθηματικό γονέα ή κηδεμόνα.

Email ή αριθμός τηλεφώνου

Ξεχάσατε το συνθηματικό;

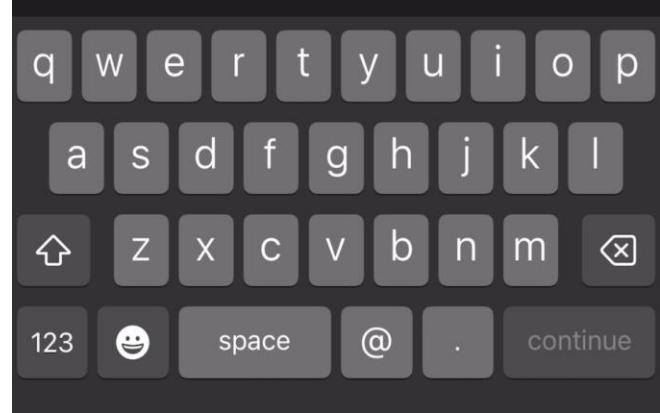

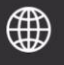

Εάν όλα έχουν πάει καλά, μετά την σύνδεση του γονέα η Συσκευή του παιδιού εμφανίζει την οθόνη στα δεξιά.

Βήμα: ο γονέας πατά «Τέλος».

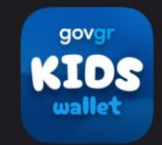

Εγκρίθηκε η πρόσβαση της εφαρμογής «Kids Wallet» στον Χρόνο επί οθόνης

Εγκρίθηκε η πρόσβαση της εφαρμογής «Kids Wallet» από «Georgios» στον Χρόνο επί οθόνης σε αυτό το iPhone.

Τέλος

### **Parental Control**

Καλώς ήρθατε στο Parental Control. Από εδώ μπορείτε εύκολα Και γρήγορα να παραμετροποιήσετε την λειτουργία γονικού Ελέγχου.

 Προγράμματα: Δημιουργήστε ή επιλέξτε από έτοιμα Προγράμματα χρήσης. Επιλέξτε τις ημέρες και ώρες κατά τις Οποίες θα αποκλείονται οι εφαρμογές τις επιλογής σας.
 Μπλοκάρισμα: Επιλέξτε συγκεκριμένες εφαρμογές και Ορίστε μέγιστη χρονική διάρκεια χρήσης ανά ημέρα.
 Χρήσιμες Σελίδες: Περιηγηθείτε σε χρήσιμες σελίδες όπως «Συχνές ερωτήσεις, Επαναρρύθμιση εφαρμογής κλπ.
 Ρυθμίσεις: Αλλαγή κωδικού, αποκλεισμός ρυθμίσεων και Άλλα.

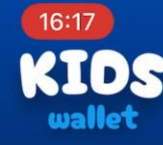

#### Καλώς ήρθατε!

Εδώ μπορείτε να κάνετε όλες τις απαραίτητες ρυθμίσεις για έλεγχο της συσκευής

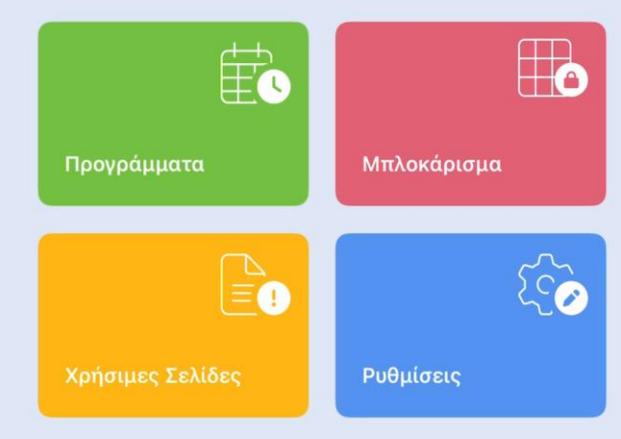

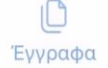

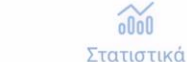

Parental Control

## Δημιουργία 1°υ Τεστ Προγράμματος

Από την οθόνη «Προγράμματα» δίνεται η δυνατότητα στον Γονέα να ελέγξει, τροποποιήσει και δημιουργήσει Προγράμματα χρήσης.

- Βήμα: Ο γονέας επιλέγει «Προσθήκη προγράμματος».
- Βήμα 2: Ο γονέας επιλέγει «Νέο πρόγραμμα»

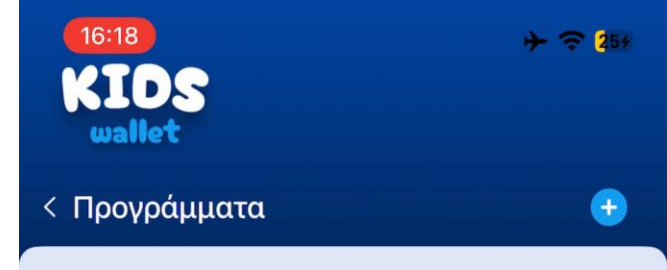

#### Δημιουργία Προγράμματος

Επιλέξτε ένα έτοιμο πρότυπο ή φτιάξτε νέο, ορίζοντας ημέρες, ώρες και εφαρμογές που θα μπλοκάρονται. Προσαρμόστε εύκολα το ωράριο χρήσης βάσει των αναγκών του παιδιού σας.

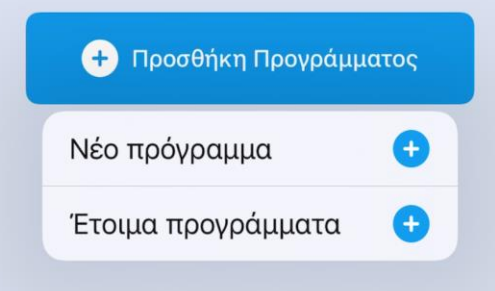

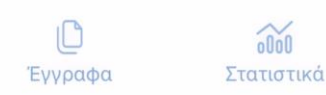

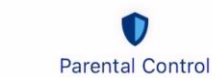

## Δημιουργία 1°υ Τεστ Προγράμματος

Από αυτή την οθόνη ο χρήστης μπορεί να δημιουργήσει νέα Πλήρως παραμετροποιημένα προγράμματα χρήσης. Ας Δημιουργήσουυμε ένα τεστ πρόγραμμα ώστε να Επιβεβαιώσουμε πως η εφαρμογή έχει ρυθμιστεί σωστά.

- Βήμα 1: Συμπλήρωση απαραίτητων πεδίων
- Όνομα προγράμματος: Τεστ
- Ημέρες: Επιλογή όλων των ημερών
- **Ώρες:** Επιλέξτε «Όλη την ημέρα»

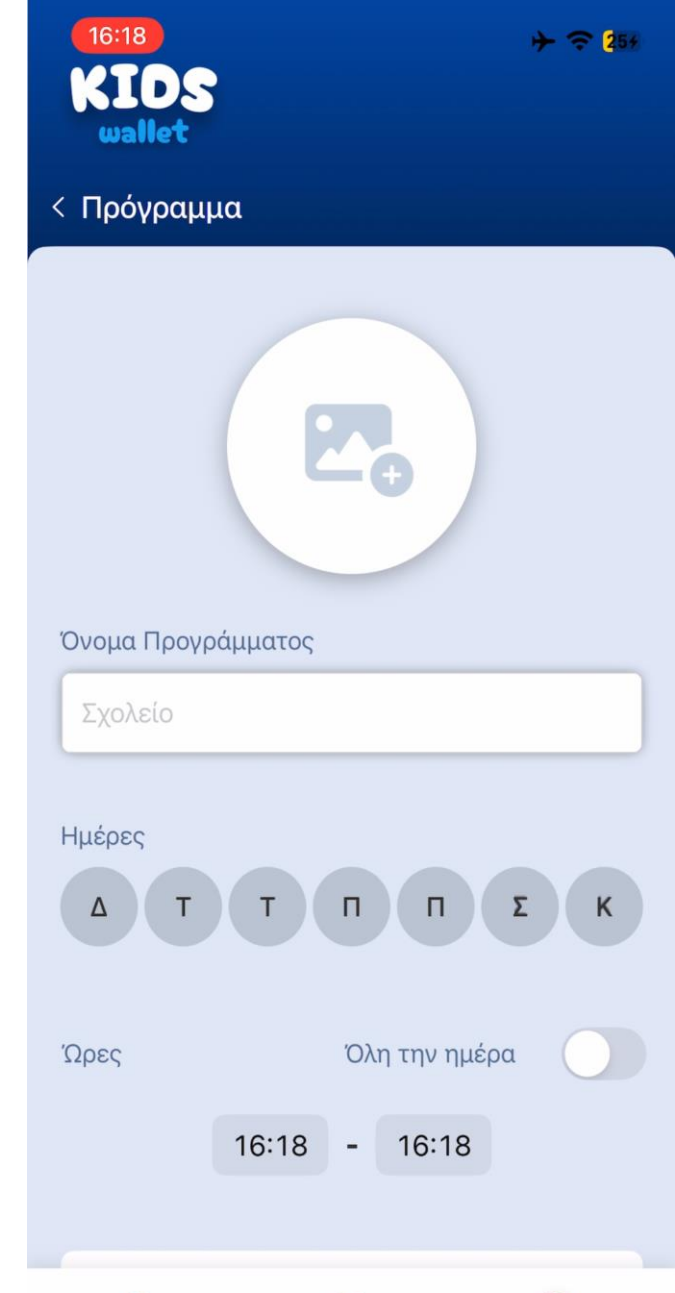

Στατιστικά

Parental Control

Έγγραφα

## Δημιουργία 1<sup>ου</sup> Τεστ Προγράμματος

Η οθόνη παρακάτω περιέχει τις ακόλουθες επιλογές: **1. Περιηγητής:** Αποκλείει αυτόματα την χρήση του περιηγητή της συσκευής κατά την λειτουργία του προγράμματος. **2. Επιλογή:** Λίστα με τις διαθέσιμς εφαρμογής στην συσκευή Προς αποκλεισμό.

- Βήμα 1: Ο γονέας συμπληρώνει τα απαραίτητα πεδία και
   Επιλέγει όλες τις ημέρες και την επιλογή «Όλη την ημέρα»
   Προκειμένου να ελεγχθεί η λειτουργία της εφαρμογής.
- **Βήμα 2:** Ο γονέας πατάει «Επιλογή» και επιλέγει Εφαρμογές από την λίστα.
- Βήμα 3: Ο γονέας αποθηκεύει το πρόγραμμα πατώντας
   «Αποθήκευση Προγράμματος».

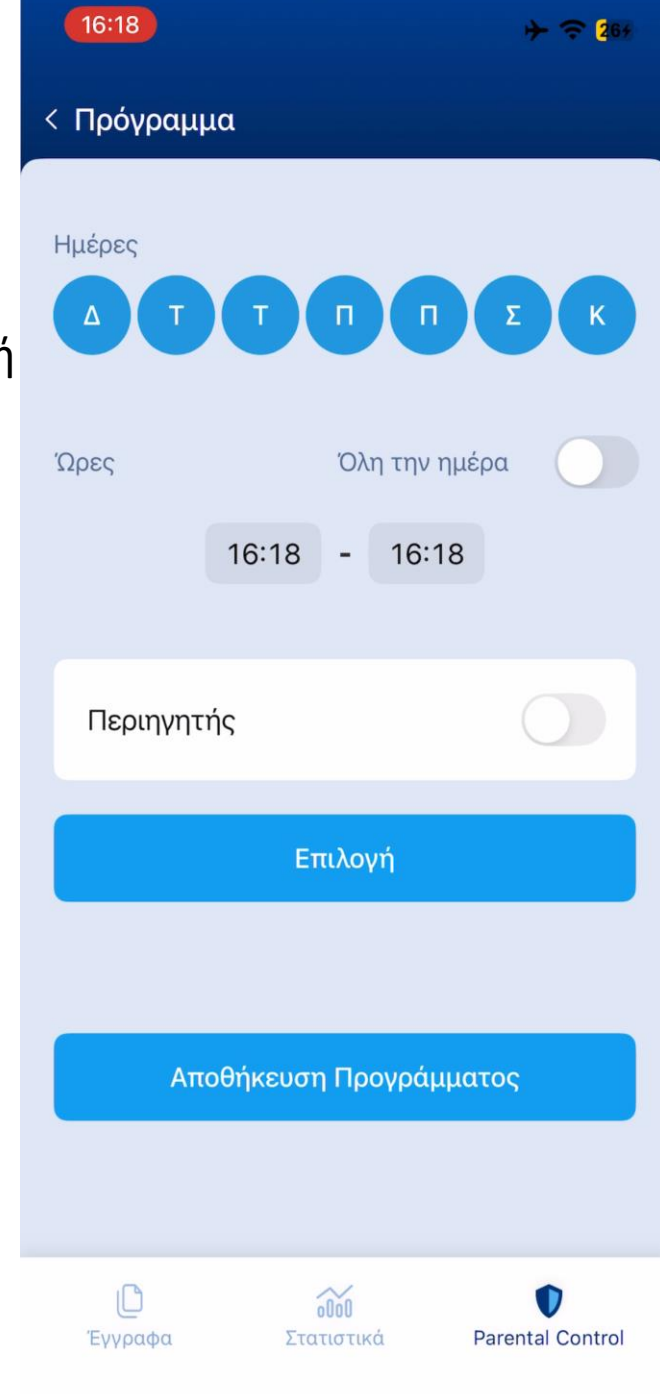

## Έλεγχος λειτουργίας

Εάν στο προηγούμενο βήμα αποθηκεύτηκε και Ενεργοποιήθηκε επιτυχώς το τεστ πρόγραμμα, τότε όποια Εφαρμογή επιλέξατε θα πρέπει να εμφανίζει την οθόνη Στα δεξιά όταν την ανοίγετε.

- Βήμα 1: Ο γονέας βγαίνει από το Kids Wallet, επιλέγει και Ανοίγει μια από τις εφαρμογές που προστέθηκαν στο Πρόγραμμα.
- Βήμα 2: Ο γονέας επιβεβαιώνει πως εμφανίζεται η οθόνη
   Στα δεξιά.
- Βήμα 3: Ο γονέας επιστρέφει στο Kids Wallet και διαγράφει
   Το τεστ πρόγραμμα.

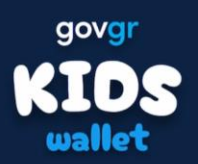

### Μπλοκάρισμα από το Kids Wallet

Δεν επιτρέπεται η εκκίνηση της εφαρμογής με βάση το πρόγραμμα σας.

Κλείσιμο

## Προσθήκη έτοιμου προγράμματος

Ο γονέας μπορεί να επιλέξει ένα από τα έτοιμα προγράμματα Που πιθανώς ταιριάζουν στην ηλικιακή ομάδα του παιδιού Του.

Τα προγράμματα αυτά έχουν ήδη συμπληρωμένες τις Παραμέτρους Όνομα, ημέρες, ώρες, εικόνα αλλά η επιλογή Εφαρμογών θα πρέπει να γίνει από τον γονέα.

- Βήμα 1: Ο γονέας επιλέγει ένα από τα προγράμματα
- Βήμα 2: Ο γονέας τροποποιεί όσες ρυθμίσεις χρειάζεται να
   Προσαρμοστούν στις ανάγκες του παιδιού του.
- Βήμα 3: Ο γονέας επιλέγει όσες εφαρμογές θέλει να είναι αποκλεισμένες κατά την διάρκεια του έτοιμου Προγράμματος.

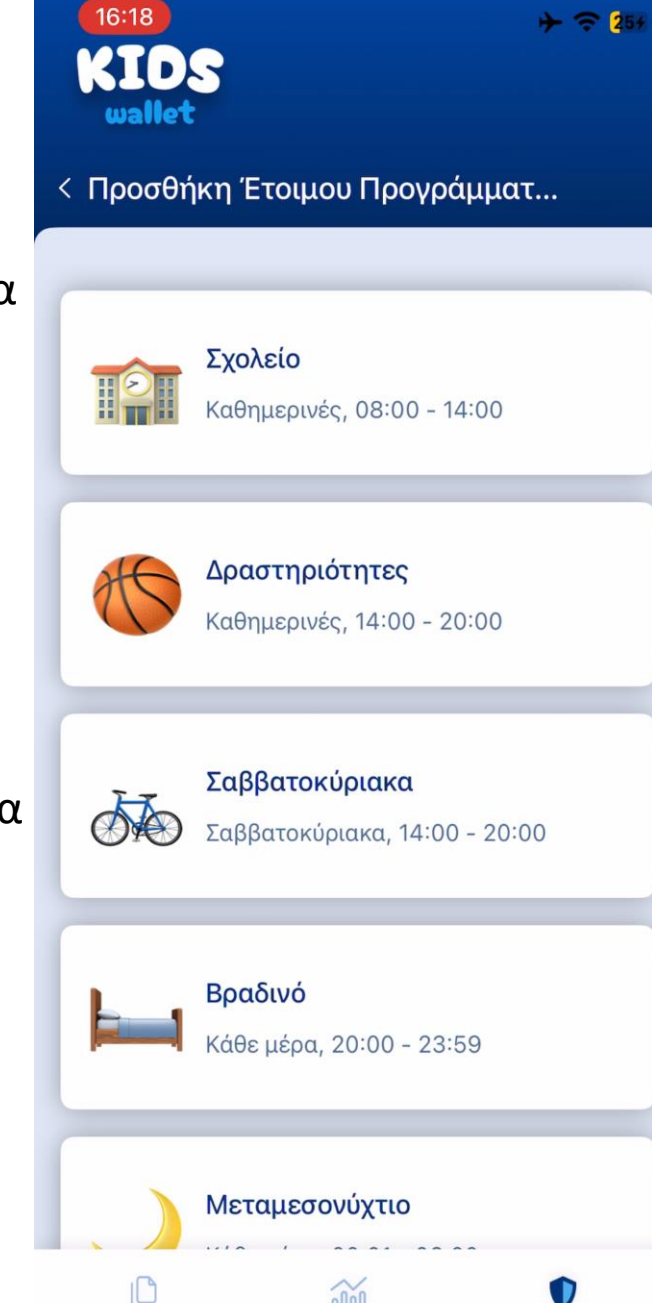

Parental Control

## Μπλοκάρισμα με χρονικό όριο

Ο γονέας μεταβαίνει στην ενότητα Parental Control

Βήμα: Ο γονέας πατά «Μπλοκάρισμα». ٠

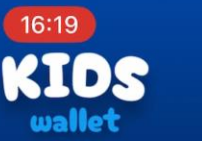

**Parental Control** 

#### Καλώς ήρθατε!

Εδώ μπορείτε να κάνετε όλες τις απαραίτητες ρυθμίσεις για έλεγχο της συσκευής

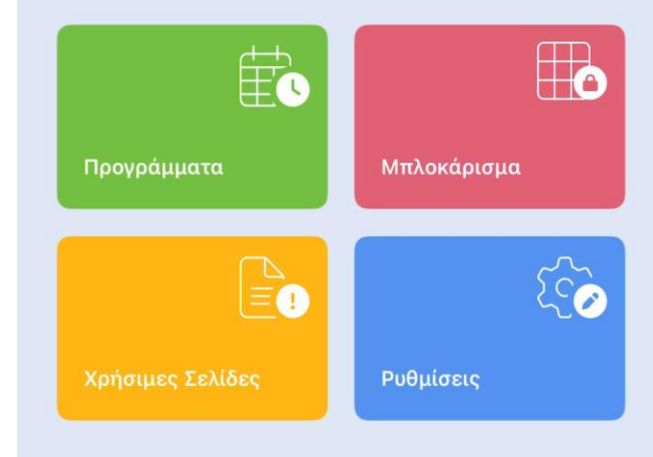

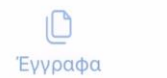

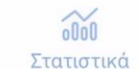

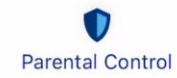

274

## Μπλοκάρισμα με χρονικό όριο

Πατώντας μπλοκάρισμα, ο γονέας μεταφέρεται σε μια οθόνη Από την οποία μπορεί να επιλέξει να δει μια λίστα με όλες τις εγκατεστημένες εφαρμογές στο κινητό του παιδιού.

Ο γονέας μπορεί να επιλέξει ξεχωριστά για κάθε μια ποιο Θέλει να είναι το μέγιστο ημερήσιο χρονικό όριο χρήσης Της εφαρμογής από το παιδί.

Βήμα: Ο γονέας πατά «Επιλογή» και επιλέγει όσες
 Εφαρμογές επιθυμεί.

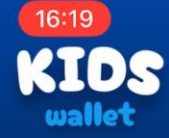

#### Αποκλεισμός εφαρμογών

Παρακαλώ επιλέξτε τις εφαρμογές, κατηγορίες και ιστοσελίδες που θέλετε να μπλοκάρονται τις ημέρες και ώρες που επιλέξατε.

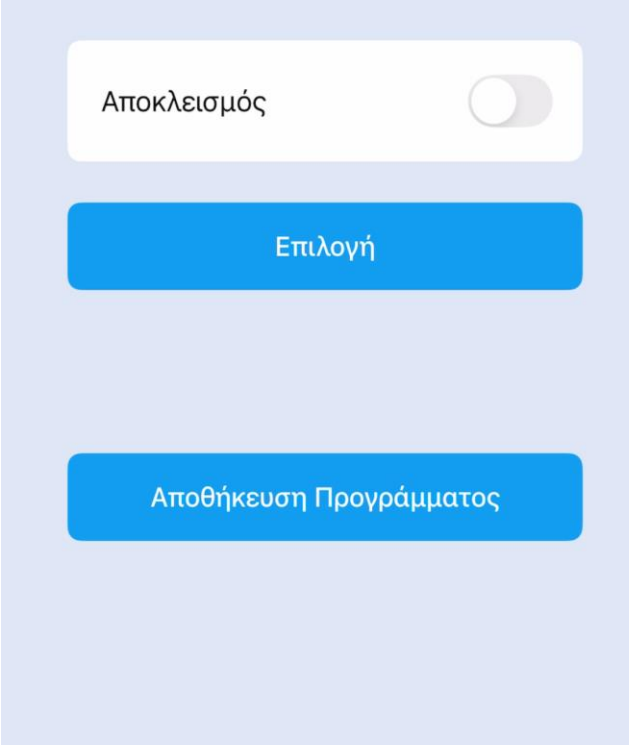

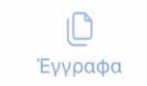

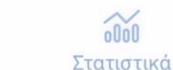

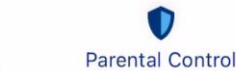

+ ? 2

## Μπλοκάρισμα με χρονικό όριο

Πατώντας οποιαδήποτε εφαρμογή στην λίστα που εμφανίστηκε, εμφανίζεται Popup από το οποίο μπορεί να Ρυθμιστεί η διάρκεια χρήσης.

- Επιλογή 1: Ολοήμερος αποκλεισμός της εφαρμογής. Σε
   Περίπτωση που ο γονέας επιλέξει 0 ώρες και 0 λεπτά, η
   Εφαρμογή είναι αδύνατον να ανοίξει ξανά έως ότου αλλάξει
   Αυτή η ρύθμιση.
- Επιλογή 2: Συμπλήρωση συγκεκριμένου ανώτατου χρονικού ορίου με ώρες και λεπτά.
- Βήμα 1: Ο γονέας επιλέγει όσες εφαρμογές θέλει να
   Αποκλείονται και ορίζει χρονικά όρια για κάθε μια ξεχωριστά.
- Βήμα 2: Ο γονέας αποθηκεύει τις επιλογές του πατώντας
   «Αποθήκευση Προγράμματος».

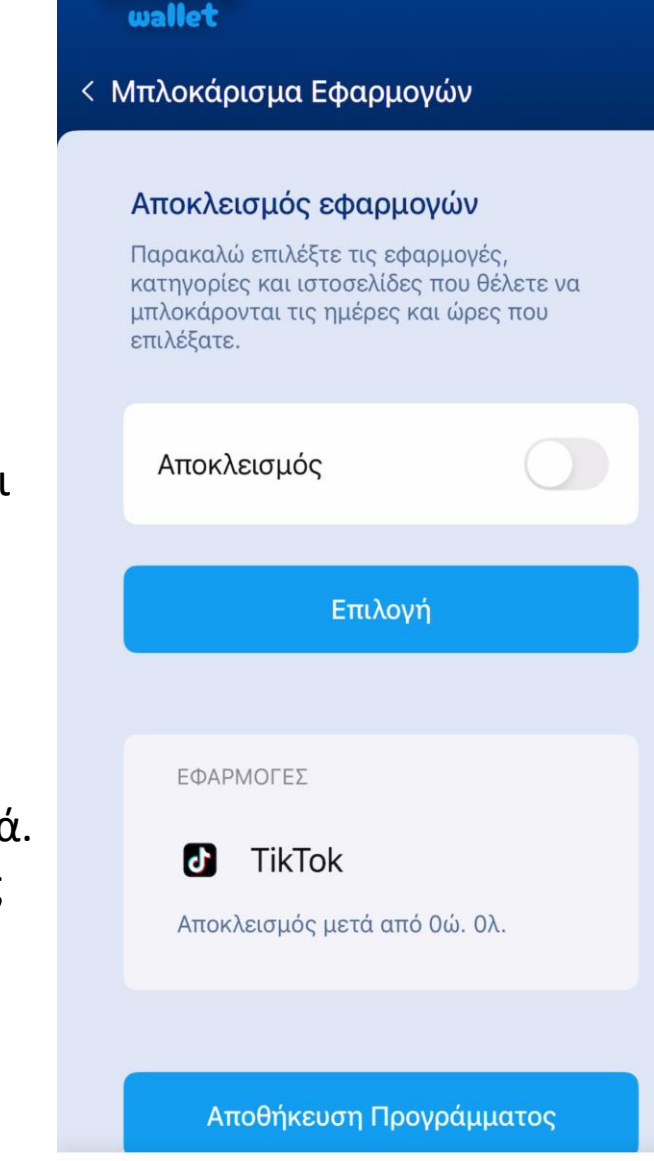

Στατιστικά

Έγγραφα

Parental Control

16:19

## Ρυθμίσεις – Απεγκατάσταση Kids Wallet

Ο γονέας μεταβαίνει στην ενότητα Parental Control

• Βήμα: Ο γονέας πατά «Ρυθμίσεις».

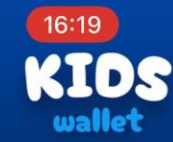

Parental Control

#### Καλώς ήρθατε!

Εδώ μπορείτε να κάνετε όλες τις απαραίτητες ρυθμίσεις για έλεγχο της συσκευής

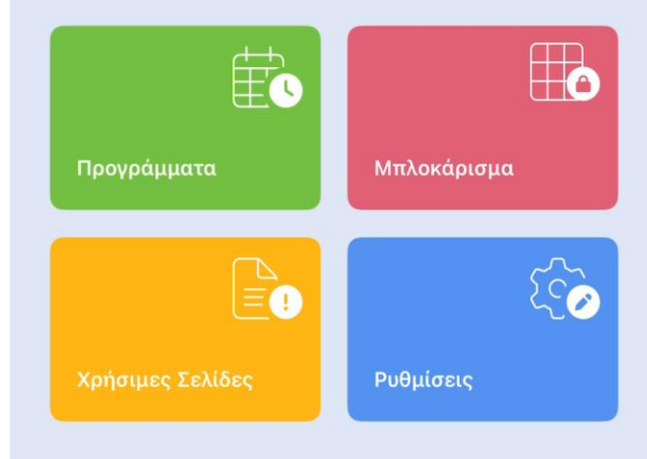

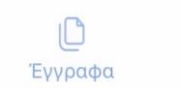

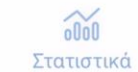

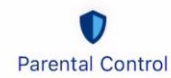

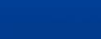

274

## Ρυθμίσεις – Απεγκατάσταση Kids Wallet

Από τις ρυθμίσεις της εφαρμογής ρυθμίζονται δύο πολύ Σημαντικές παράμετροι της εφαρμογής

- 1. Μπλοκάρισμα απεγκατάστασης του ίδιου του Kids Wallet Χώρίς συγκατάθεση γονέα
- 2. Μπλοκάρισμα εγκατάστασης νέων εφαρμογών.
- Βήμα: Ο γονέας ενεργοποιεί την πρώτη επιλογή
   «Μπλοκάρισμα απεγκατάστασης της εφαρμογής.

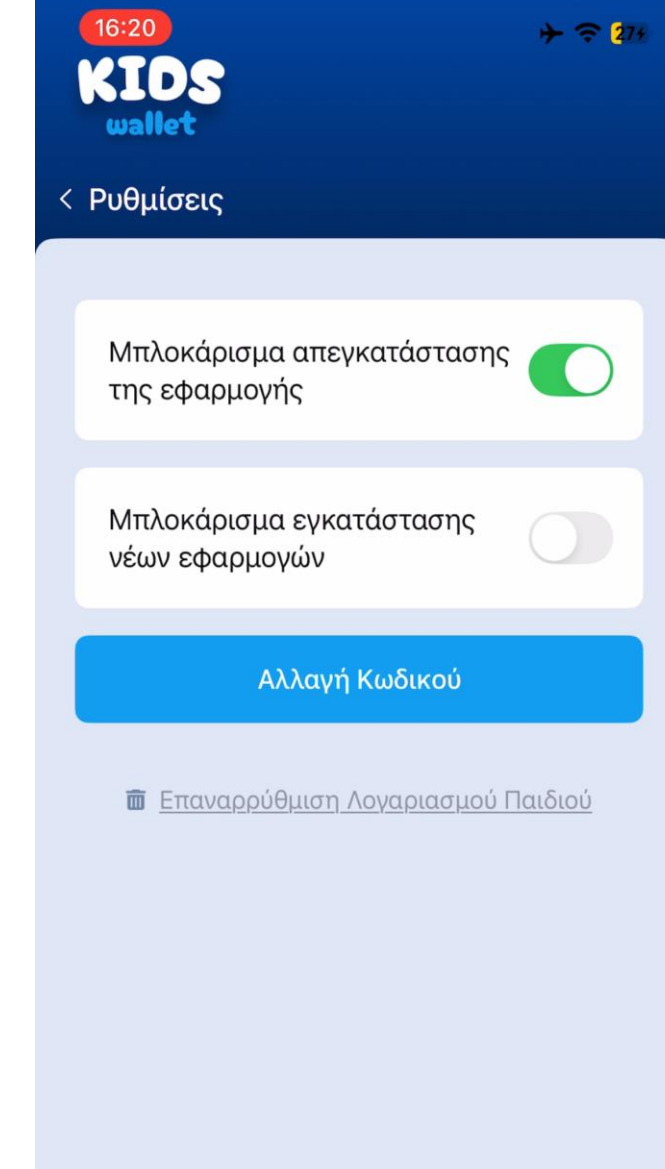

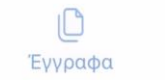

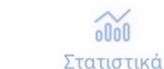

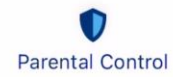

### Title for IMG\_4986.PNG

Explanation for IMG\_4986.PNG

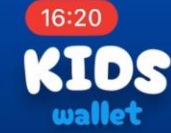

| Πληροφορίες        | > |
|--------------------|---|
| Συχνές Ερωτήσεις   | > |
| Πολιτική Απορρήτου | > |

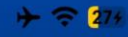

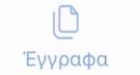

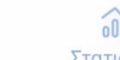

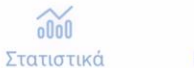

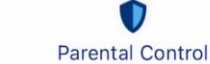